# 'disco' Meraki

## **Exports Page and Combining Exports**

The new exports page provides you visibility into all the exports within your network. From this page, you can also now combine exports, manage and monitor exports as well as provide a single playable file for the entire incident.

# **Exports Page**

|     |              | Dashboard             | Vision Portal   |
|-----|--------------|-----------------------|-----------------|
| •   | Cameras      | Monitor               | Configure       |
| (e) | Sensors      | Cameras<br>Video wall | Camera profiles |
| ш   | Insight      | Video access          |                 |
|     | Organization | Meraki Vision portal  |                 |
|     |              | Meraki Display 🛛      |                 |
| Q   | Find in Menu | Meraki mobile app 🛛 🖓 |                 |
|     | Linghon      |                       |                 |

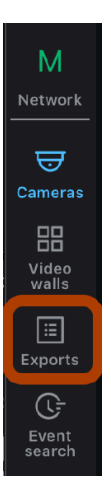

On this one page, you can now see all exports generated within your network along with the following details:

- · Camera: which camera was the export taken from
- Type: Either a single export, or multiple see below section

- User: User details of the account with which the export was created
- · Created: Time at which the export was created, this will be same as 'Scheduled' time if export was done live
- Scheduled: The time at which the export was scheduled, if it was pre-scheduled, or the current time if the export was done live.
- Selected times: Time ranges of exported video
- Status: status of the export Pending, completed, canceled, etc as well as a description of error if applicable

Clicking on an individual export allows you to download the file, copy a shareable link to clipboard, calculate checksum or delete the export

|                                               | Dashboard                                                                    | Vision Portal |
|-----------------------------------------------|------------------------------------------------------------------------------|---------------|
| Export details                                |                                                                              | ×             |
| Job type                                      | Download now                                                                 |               |
| Single Export                                 |                                                                              |               |
| Filename                                      | Shareable link (valid for 7 days):                                           |               |
| MV13-01_JizbelJ_1717704692_17<br>17705292.mp4 | Copy link to clipboard                                                       |               |
| Expiration                                    | SHA256 checksum (can be used to verify the integrity of the exported video): |               |
| Jun 6 2025, 13:21:48 (a year)                 | Calculate checksum                                                           |               |
| Cameras                                       |                                                                              |               |
| MV13-01 JizbelJ                               |                                                                              |               |

Delete export

GDPR: Pause processing

Close

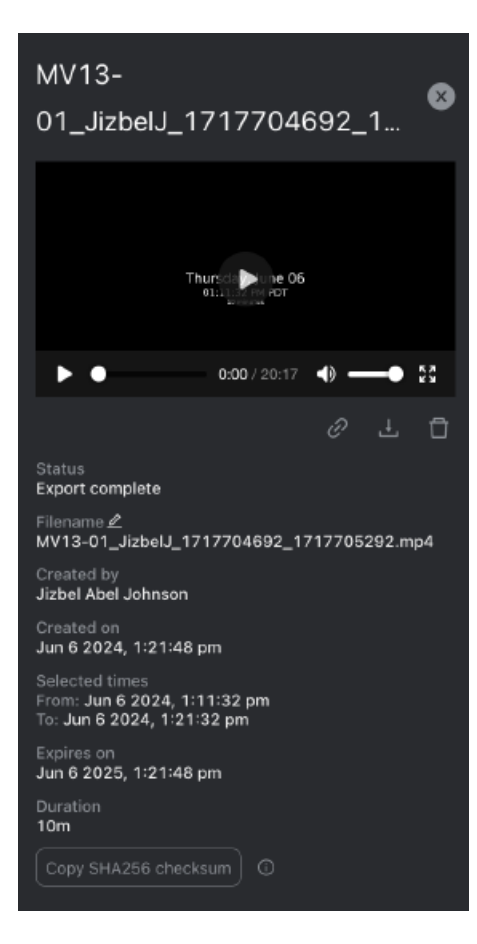

## **Date Filter and Text Search**

On the exports page, a user can also filter and find exports created within a specific timeframe. Additionally, you can search through text to find the right camera/ s by name, or find the right combined export by filename.

## **On Dashboard**

### Video exports View on Meraki Vision ()

| Created between Jul 4th 2023 |                    | and J            | ul 3rd 2024            | Search by file          | ename, camera           | Combine s                          | elected exports |           |
|------------------------------|--------------------|------------------|------------------------|-------------------------|-------------------------|------------------------------------|-----------------|-----------|
|                              | Cameras            | Туре             | User                   | Created ▼               | Scheduled for           | Selected times                     | Duration        | Status    |
|                              | MV13-01<br>JizbelJ | Single<br>Export | Jizbel Abel<br>Johnson | Jun 6 2024,<br>13:21:48 | Jun 6 2024,<br>13:23:32 | Jun 6 2024, 13:11:32 -<br>13:21:32 | 10<br>minutes   | Completed |
|                              | MV13-01<br>JizbelJ | Single<br>Export | Jizbel Abel<br>Johnson | Jun 6 2024,<br>13:20:01 | Jun 6 2024,<br>13:21:36 | Jun 6 2024, 13:09:36 -<br>13:19:36 | 10<br>minutes   | Completed |

## **On Vision Portal**

| Exp   | oorts                          |                |                                                                      |                 |                                   |                                      |                         |  |  |
|-------|--------------------------------|----------------|----------------------------------------------------------------------|-----------------|-----------------------------------|--------------------------------------|-------------------------|--|--|
| ٩ :   | Q Search by filename, camera   |                |                                                                      |                 |                                   |                                      |                         |  |  |
| Filte | r by creation date: Jul 3 2023 | → Jul 3 2024 📋 |                                                                      |                 |                                   |                                      |                         |  |  |
|       | Combine exports Delete         | )              |                                                                      |                 |                                   |                                      | C Last Synced: 11:44 am |  |  |
|       | Camera<br>MV13-01 JizbelJ      | Filename       | Selected times<br>Jun 6 2024, 1:11:32 pm -<br>Jun 6 2024, 1:21:32 pm | Duration<br>10m | Created by<br>Jizbel Abel Johnson | Created on<br>Jun 6 2024, 1:21:48 pm | Export complete         |  |  |
|       | Camera<br>MV13-01 JizbelJ      | Filename       | Selected times<br>Jun 6 2024, 1:09:36 pm -<br>Jun 6 2024, 1:19:36 pm | Duration<br>10m | Created by<br>Jizbel Abel Johnson | Created on<br>Jun 6 2024, 1:20:01 pm | Export complete         |  |  |

## **Error Messages**

When an export fails, the Dashboard and Vision Portal will display an error message. To understand the reason for the failure, hover over the exclamation icon in the Vision Portal. Below are the possible error messages you may encounter and the corresponding actions you can take to resolve each issue.

|                   |                |                            | This network has a recommended firmware upgrade available. All networks with recommended upgrades can be viewed on Organization > Overview. |                     |         |                                                                            |       |                        |                                     |                            |                   |                    |                                           |                                 |              |
|-------------------|----------------|----------------------------|----------------------------------------------------------------------------------------------------|---------------------|---------|----------------------------------------------------------------------------|-------|------------------------|-------------------------------------|----------------------------|-------------------|--------------------|-------------------------------------------|---------------------------------|--------------|
| *                 | Netwo<br>Dev d | k<br>emo network ∽         | Vid                                                                                                    | eo exports          | View on | Meraki Vision                                                              |       |                        |                                     |                            |                   |                    |                                           |                                 |              |
| $\Leftrightarrow$ | Netwo          | ork-wide                   | Create                                                                                                    | ed between Oct 25th | 2023    | and Oct 24th 2024                                                          | Se    | earch by filenan       | ne, camera                          |                            |                   |                    |                                           | Combine                         | selected     |
|                   | Syste          | ms Manager                 |                                                                                                    | Cameras             | Туре    | User                                                                       |       | Created 🔻              | Scheduled<br>for                    | Selected times             | Durati            | ion Status         | 3                                         |                                 |              |
| •                 | Came           | ras                        |                                                                                                    | 34:56:fe:a2:d5:54   | Single  | harshdeep singh@meraki.net/S                                               | so    | Oct 24 2024,           | Oct 24 2024,                        | Oct 24 2024,<br>10:01:48 - | 2                 | No foo<br>range    | otage exists for th<br>. Adjust the start | e selected tir<br>and end times | me<br>s to a |
|                   | Orgar          | ization                    |                                                                                                    |                     | Export  | . a. e. ee ep en grig mer annen e                                          |       | 10:05:24               | 10:06:11                            | 10:04:11                   | minute            | es range<br>and tr | which contains re<br>y again.             | ecorded foota                   | ige,         |
|                   |                |                            |                                                                                                    |                     |         |                                                                            |       |                        |                                     |                            |                   |                    |                                           |                                 |              |
| cisco             | Mera           | ki   Vision 🜑              |                                                                                                    |                     |         |                                                                            |       |                        |                                     |                            |                   |                    | ↓ ⑦<br>What's new Help                    | Feedback                        | 8 -          |
| D                 | Exp            | oorts                      |                                                                                                    |                     |         |                                                                            |       |                        |                                     |                            |                   |                    |                                           |                                 |              |
|                   |                |                            |                                                                                                    |                     |         |                                                                            |       |                        |                                     |                            |                   |                    |                                           |                                 |              |
|                   | Filte          | r by creation date: Oct 24 |                                                                                                    | Oct 24 2024         |         |                                                                            |       |                        |                                     |                            |                   |                    |                                           |                                 |              |
|                   |                |                            |                                                                                                    |                     |         |                                                                            |       |                        |                                     |                            |                   |                    |                                           | ast Synced: 3:                  |              |
| Exports           |                |                            |                                                                                                    |                     |         |                                                                            |       |                        |                                     |                            |                   |                    |                                           |                                 |              |
| Event<br>search   |                |                            |                                                                                                    |                     |         | Selected times D   Oct 24 2024, 10:01:48 am 2   - Oct 24 2024, 10:04:11 am | m 23s | n Cre<br>s har<br>et/: | eated by<br>rshdeep.singh@me<br>SSO | Creat<br>traki.n Oct :     | ed on<br>24 2024, | 10:05:24 an        |                                           |                                 | •            |
|                   |                |                            |                                                                                                    |                     |         |                                                                            |       |                        |                                     |                            |                   |                    |                                           |                                 |              |
|                   |                |                            |                                                                                                    |                     |         |                                                                            |       |                        |                                     |                            |                   |                    |                                           |                                 |              |

Reason

No footage exists for the selected time range. Adjust the start and end times to a range which contains recorded footage, and try again. Action

Ensure there is video available for the time you are exporting the video. Check retention duration as well as motion based retention settings.

Camera was offline. Ensure the camera is powered on and able to

Ensure that the camera was powered on and recording video during the

connect to the Meraki Dashboard, then try again.

Network connection from the camera was interrupted during video export. Check the camera's uplink connection, then try again.

Unexpected error, please contact support.

timeframe you are attempting to export.

Ensure that the camera status is green and that there are no network interruptions between the camera and the Meraki cloud.

If you have verified all the above steps and the error persists, please contact Meraki support for further assistance. Additional troubleshooting may be required.

## **Combining Exports**

Note: The current minimum time allowed for a single export is 5 seconds and maximum time allowed for a single export is 12 hours. Video exports are trimmed to the requested size with no buffer. If an invalid time range is selected, the export will automatically default back to 30 seconds to provide a valid export. The download link for an export is good for one hour at time of page load. Refreshing the dashboard page generates a new download link.

## Use Case

When investigating incidents, creating a cohesive "story" by combining multiple pieces of video evidence from different cameras can be crucial. For instance, in the case of a theft, you may need footage showing the suspect entering the store, taking items, and leaving without paying. To streamline this process, you can utilize the combine feature. This functionality allows you to merge individual video exports into a single, continuous sequence. Here's how you can do it:

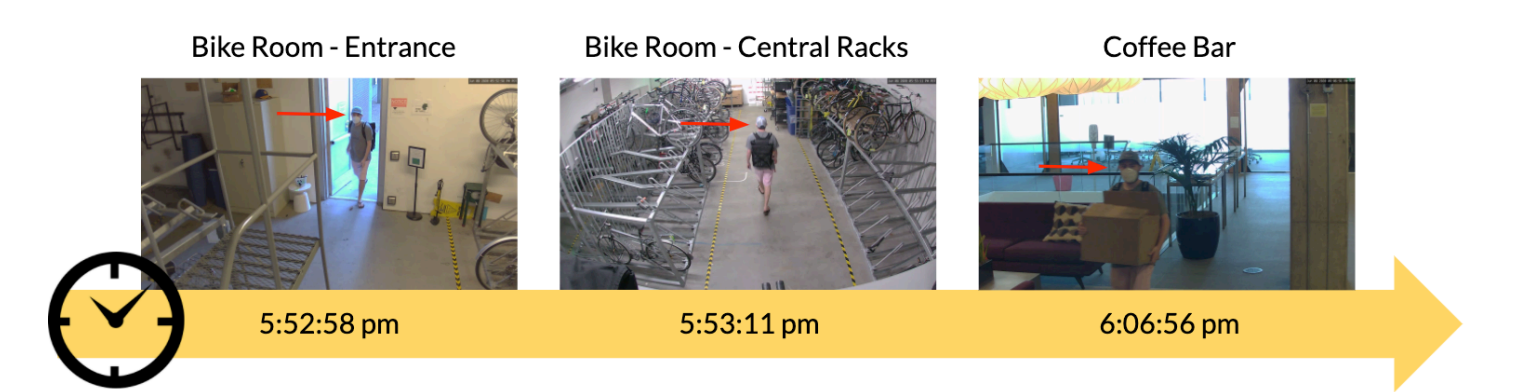

## Monday June 8th, 2020

On Dashboard and Vision Portal,

- · Go to the Vision Portal.
- · Select the exports you wish to merge using the checkmark box.
- Click on the "Combine Exports" button.
- Add an optional name for the combined export (For example: 'Bike\_Theft\_Mon\_June\_8')

After selecting the desired exports, you can rearrange them in the order you want them combined. This feature ensures that you can present a clear and chronological sequence of events, making it easier to analyze and understand the incident.

#### Dashboard

## Video exports View on Meraki Vision ()

| Create | Created between Jul 4th 2023           |                  | and Jul 3rd 2024              | Jul 3rd 2024 Search by filename, camera |                         |                                       | Combine selected exports |           |  |
|--------|----------------------------------------|------------------|-------------------------------|-----------------------------------------|-------------------------|---------------------------------------|--------------------------|-----------|--|
|        | Cameras                                | Туре             | User                          | Created ▼                               | Scheduled for           | Selected times                        | Duration                 | Status    |  |
|        | Bike Room - Entrance<br>(Exterior)     | Single<br>Export | jizbel.johnson@meraki.net/SSO | Jul 3 2024,<br>11:52:43                 | Jul 3 2024,<br>11:54:25 | Jul 3 2024,<br>11:42:37 -<br>11:46:38 | 4<br>minutes             | Completed |  |
|        | Bike Room - Central<br>Racks 2nd Angle | Single<br>Export | jizbel.johnson@meraki.net/SSO | Jul 3 2024,<br>11:52:30                 | Jul 3 2024,<br>11:52:26 | Jul 3 2024,<br>11:42:24 -<br>11:45:50 | 3<br>minutes             | Completed |  |
|        | Bike Room - Central<br>Racks (4K Wide) | Single<br>Export | jizbel.johnson@meraki.net/SSO | Jul 3 2024,<br>11:52:13                 | Jul 3 2024,<br>11:53:34 | Jul 3 2024,<br>11:42:07 - 11:46:14    | 4<br>minutes             | Completed |  |
|        | Bike Room Racks (back to front)        | Single<br>Export | jizbel.johnson@meraki.net/SSO | Jul 3 2024,<br>11:51:51                 | Jul 3 2024,<br>11:53:12 | Jul 3 2024,<br>11:41:46 - 11:45:31    | 4<br>minutes             | Completed |  |
|        | Bike Room Racks (back<br>corner)       | Single<br>Export | jizbel.johnson@meraki.net/SSO | Jul 3 2024,<br>11:51:30                 | Jul 3 2024,<br>11:52:50 | Jul 3 2024,<br>11:41:23 - 11:45:21    | 4<br>minutes             | Completed |  |

#### Vision Portal

| Exp   | ports                                            |                                                                                     |                                                                           |                     |                                                 |                                          |                         |  |  |  |
|-------|--------------------------------------------------|-------------------------------------------------------------------------------------|---------------------------------------------------------------------------|---------------------|-------------------------------------------------|------------------------------------------|-------------------------|--|--|--|
|       |                                                  |                                                                                     |                                                                           |                     |                                                 |                                          |                         |  |  |  |
| Filte | r by creation date: Jul 3 20                     | 23 → Jul 3 2024 🛱                                                                   |                                                                           |                     |                                                 |                                          |                         |  |  |  |
|       | Combine exports Dele                             |                                                                                     |                                                                           |                     |                                                 |                                          | C Last Synced: 11:58 am |  |  |  |
|       | Camera<br>Bike Room - Entrance<br>(Exterior)     | Filename<br>Bike_Room<br>_Entrance_Exterior_1<br>720032157_1720032<br>398.mp4       | Selected times<br>Jul 3 2024, 11:42:37<br>am - Jul 3 2024,<br>11:46:38 am | Duration<br>4m      | Created by<br>jizbel.johnson@meraki.<br>net/SSO | Created on<br>Jul 3 2024, 11:52:43<br>am | Export complete         |  |  |  |
|       | Camera<br>Bike Room - Central<br>Racks 2nd Angle | Filename<br>Bike_Room<br>_Central_Racks_2nd_A<br>ngle_1720032144_17<br>20032350.mp4 | Selected times<br>Jul 3 2024, 11:42:24<br>am - Jul 3 2024,<br>11:45:50 am | Duration<br>3m 25s  | Created by<br>jizbel.johnson@meraki.<br>net/SSO | Created on<br>Jul 3 2024, 11:52:30<br>am | Export complete         |  |  |  |
|       | Camera<br>Bike Room - Central<br>Racks (4K Wide) | Filename<br>Bike_Room<br>_Central_Racks4K_W<br>ide1720032127_17<br>20032374.mp4     | Selected times<br>Jul 3 2024, 11:42:07<br>am - Jul 3 2024,<br>11:46:14 am | Duration<br>4m 7s   | Created by<br>jizbel.johnson@meraki.<br>net/SSO | Created on<br>Jul 3 2024, 11:52:13<br>am | Export complete         |  |  |  |
| _     | Camera<br>Rike Doom Dacks                        | Filename<br>Rika Doom Dooke ho<br>6 > 8/page V                                      | Selected times<br>Ini 3 2024 11:41:46                                     | Duration<br>?m 1/1c | Created by<br>iizhel inhnenn@meraki             | Created on                               |                         |  |  |  |

| ( | Combine exports                                                                                                    |
|---|----------------------------------------------------------------------------------------------------|
| ( | Dutput Filename (Optional):                                                                                              |
|   | Camera: Bike Room - Entrance (Exterior)<br>Timespan: July 3rd 2024, 11:42:37 am - 11:46:38 am<br>Duration: 4 minutes     |
|   | Camera: Bike Room - Central Racks (4) Wide)<br>Timespan: July 3rd 2024, 11:42:07 am - 11:46:14 am<br>Duration: 4 minutes |
|   | Camera: Bike Room - Central Racks 2nd Angle<br>Timespan: July 3rd 2024, 11:42:24 am - 11:45:50 am<br>Duration: 3 minutes |
|   | Camera: Bike Room Racks (back to front)<br>Timespan: July 3rd 2024, 11:41:46 am - 11:45:31 am<br>Duration: 4 minutes     |
|   | Cancel Submit                                                                                                    |

| Combine exports                                                                                                  | ×      |
|----------------------------------------------------------------------------------------------------|--------|
| Optional                                                                                                    | mp4    |
| Selected exports<br>Drag the selected exports in the order you would<br>them to be combined                      | d like |
| Bike_Room_Racksback_to_front1720<br>Jul 3 2024, 11:41:46 am ∙ 3m 44s<br>Created by jizbel.johnson@meraki.net/SSO | ł۲     |
| Bike_RoomCentral_Racks4K_Wide<br>Jul 3 2024, 11:42:07 am • 4m 7s<br>Created by jizbel.johnson@meraki.net/SSO     | Ξ      |
| Bike_RoomCentral_Racks_2nd_Angle<br>Jul 3 2024, 11:42:24 am ∙ 3m 25s<br>Created by jizbel.johnson@meraki.net/SSO | Ξ      |
| Rike Room - Entrance Exterior 17200<br>Cancel Co                                                                 | mbine  |

### Video exports

Combine selected exports

| Cameras                                                        | Туре                | User                              | Created v                | Scheduled for            | Selected times                                                                                                    | Duration      | Status |
|----------------------------------------------------------------|---------------------|-----------------------------------|--------------------------|--------------------------|----------------------------------------------------------------------------------------------------|---------------|--------|
| Bike Room - Fisheye, Central<br>Racks, Interior Entrance - 4MP | Multiple<br>Exports | geraldine.baniqued@meraki.net/SSO | Jun 11 2020,<br>11:52:36 | Jun 11 2020,<br>11:52:36 | Filename: Suspect in Bike Room.mp4<br>Bike Room - Fisheye: Jun 8 2020, 17:52:57 -<br>17:53:13<br>Central Racks: Jun 8 2020, 17:53:05 -<br>17:53:12<br>Interior Entrance - 4MP: Jun 8 2020, 17:53:17<br>- 17:53:24 | 31<br>seconds |        |

| Combined export                                  | Filename | Selected times<br>Multiple times                       | Duration<br>15m 18s  | Created by<br>jizbel.johnson@meraki.<br>net/SSO | Created on<br>Jul 3 2024, 12:11:29<br>pm | Export □ ↓ |
|--------------------------------------------------|----------|--------------------------------------------------------|----------------------|-------------------------------------------------|------------------------------------------|------------|
| Camera<br>Bike Room - Central Racks<br>2nd Angle | 3        | Selected times<br>Jul 3 2024, 11:4<br>Jul 3 2024, 11:4 | 2:24 am -<br>5:50 am |                                                 |                                          |            |
| Camera<br>Bike Room - Entrance<br>(Exterior)     |          | Selected times<br>Jul 3 2024, 11:4<br>Jul 3 2024, 11:4 | 2:37 am -<br>6:38 am |                                                 |                                          |            |
| Camera<br>Bike Room - Central Racks<br>(4K Wide) | 3        | Selected times<br>Jul 3 2024, 11:4<br>Jul 3 2024, 11:4 | 2:07 am -<br>6:14 am |                                                 |                                          |            |
| Camera<br>Bike Room Racks (back to<br>front)     |          | Selected times<br>Jul 3 2024, 11:4<br>Jul 3 2024, 11:4 | 1:46 am -<br>5:31 am |                                                 |                                          |            |

## Example of exported video (Fast-Forwarded in this clip)

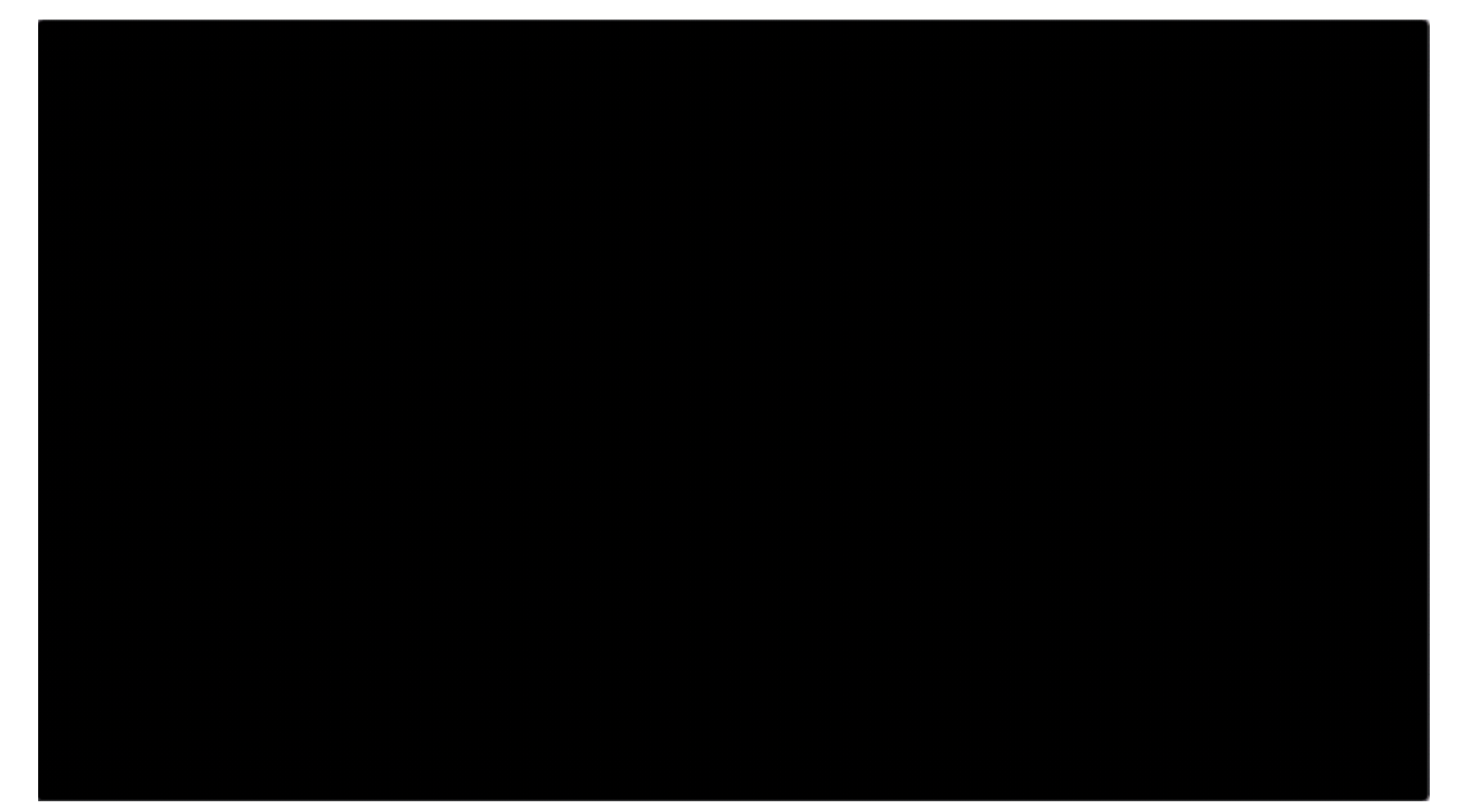